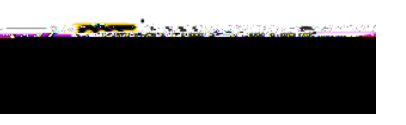

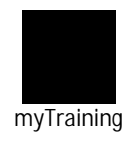

# MYTRAINING: HOW TO ACCESS AND V

| SHORTCUTS TO ACCESS A TRANSCRIPT | . 4 |
|----------------------------------|-----|
| ARCHIVED TRANSCRIPT              | . 3 |
| COMPLETED TRANSCRIPT             | . 3 |
|                                  | . 2 |
| ACCESS AND VIEW A TRANSCRIPT     | . 1 |

Document links may not work in Firefox. Scroll down to view guide information.

## **ACCESS AND VIEW A TRANSCRIPT**

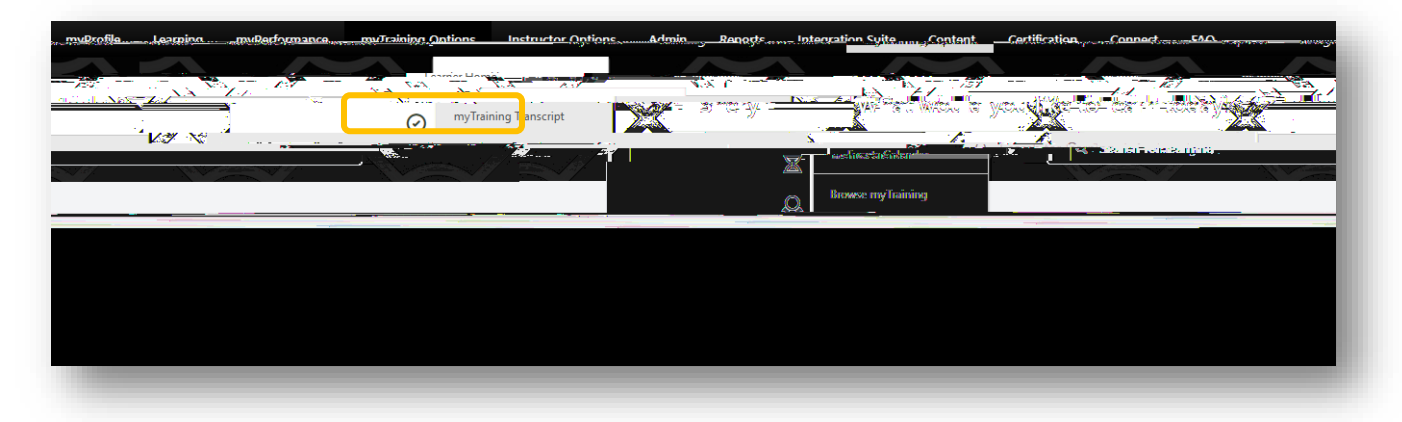

1. Select myTraining Transcript under the myTraining Options list on the Learner Homepage.

myTraining

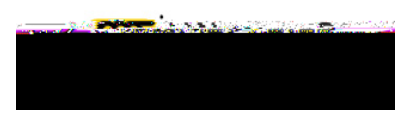

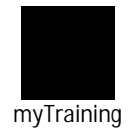

#### COMPLETED TRANSCRIPT

| 0/2020                      | \$.00 | FISCAI YEAR ENDINGCOST | 7             |                                        | AGGRE                |                 | MDIETER                |
|-----------------------------|-------|------------------------|---------------|----------------------------------------|----------------------|-----------------|------------------------|
| กรซึ่ง อีรครวิชาวนี้เห็นเอง | 1     |                        | 1 <u>.u</u> - | िभाषानसम् - गण्ड<br>Search Results (5) | અમામગાદાવ્યા છેટાટ - | in Marie .      |                        |
| 2019)                       |       | View Training D.       |               | Campus S                               | afety: Active Sho    | oter Incident I | Planning (Starts 7/2/  |
| atus: Completed             |       |                        |               |                                        |                      |                 | Completed: 7/26/2019 S |

1. Select **Completed** transcript option to view all completed online modules and classroom sessions.

### **ARCHIVED TRANSCRIPT**

| <b>6/30/2020</b> | FISCAL YEAR ENDING COST | 4 E LIDC.                 |
|------------------|-------------------------|---------------------------|
| TED              |                         | AGGREGATE TRAINING COMPLE |
| 1<br>AN 7        | - Lossing Ver           |                           |
|                  |                         |                           |
|                  |                         |                           |
|                  |                         |                           |
|                  |                         |                           |
|                  |                         |                           |
|                  |                         |                           |

1. Select Archived transcript option to view all training that has been moved to Archived transcript.

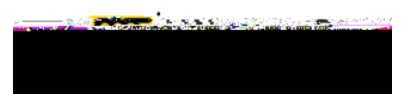

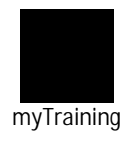

## SHORTCUTS TO ACCESS A TRANSCRIPT

- 1. Select **Completions** link on the Homepage to view Completed Training Courses (online and classroom) on your transcript.
- 2. Select View to go to your Active TransTT2 1 Tf Or OL (m) J OF C 025 037 0(2.) TJ T2 1 TB.O-03.86499.66 297 Tm() TEMC P &